## WebUntis für Eltern – Digitales Klassenbuch

## Anleitung

 Gehen Sie im Internet auf die WebUntis-Seite über folgende Adresse: <u>https://tipo.webuntis.com/WebUntis/index.do#/basic/main</u> oder nutzen Sie den rechtsstehenden QR-Code.

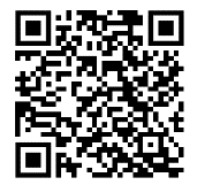

| • | Geben Sie bei der Schulsuche "Gemeinschaftsschule<br>Achern" ein. | Willkommen<br>bei<br>Web <mark>Untis</mark>                                                                           |
|---|-------------------------------------------------------------------|----------------------------------------------------------------------------------------------------|
|   |                                                                   | A Schwarzen, Stadt Advess  Mense Schule zerwendet Metkletin auch auch      Mense Schule zerwendet Metkletin auch auch |
|   |                                                                   | Immension Distance and Advance                                                                                        |

• Klicken Sie nun auf "Registrieren". Achten Sie darauf, dass die GMS Achern links auftaucht.

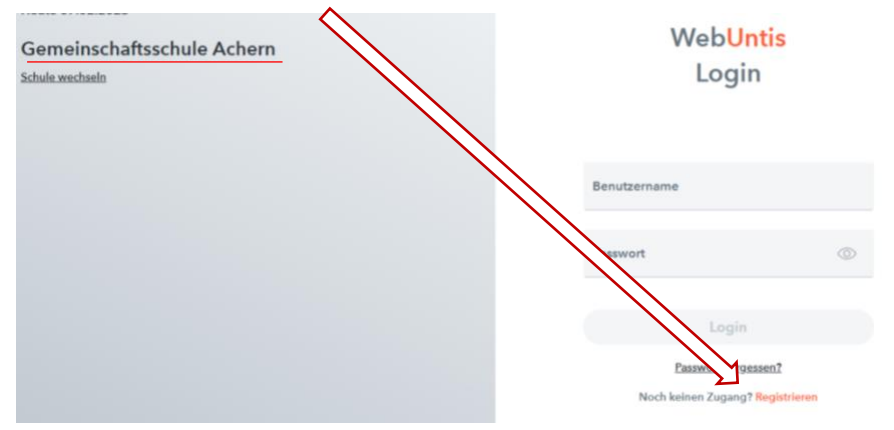

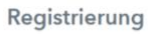

| Bitte geben Sie die E-Mail-Adresse ein, die bei<br>Ihrem Kind hinterlegt wurde         | <ul> <li>Geben Sie anschließend die E-Mail-Adresse ein, die Sie bei<br/>der Abfrage im Sekretariat hinterlegt haben und klicken Sie auf</li> </ul> |
|----------------------------------------------------------------------------------------|----------------------------------------------------------------------------------------------------|
| E-Mail Adresse                                                                         | "senden".                                                                                                    |
| Senden L                                                                               |                                                                                                    |
| oder                                                                                   |                                                                                                    |
| Bitte geben Sie Ihren Bestätigungscode ein (falls Sie<br>bereits einen erhalten haben) | • Sie erhalten dann eine E-Mail über die angegebene E-Mail-                                                                                        |
| Bestätigungscode                                                                       | Adresse. Klicken Sie auf den Link in der E-Mail um die<br>Registrierung abzuschließen (Achtung: der Link funktioniert nur                          |
| Senden                                                                                 | einmalig).                                                                                                    |

Nun können Sie WebUntis, unser digitales Klassenbuch, nutzen.

- Hier können Sie nun den Stundenplan Ihres Kindes einsehen, Ihr Kind bei Bedarf krankmelden und erkennen, ob Ihr Kind im Unterricht anwesend war. Ebenfalls können Sie sehen, ob Ihr Kind Hausaufgaben aufbekommen hat und wann Klassenarbeiten oder Lernnachweise geschrieben werden.
- WebUntis kann man auch als **APP** auf Smartphone oder Tablet nutzen. Diese finden Sie kostenlos im entsprechenden **APP-Store**. Suchen Sie einfach nach **Untis Mobile**.

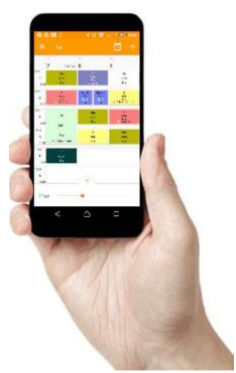